#### - Koszalin 2021 -

## T: Konfiguracja zapory sieciowej w systemie Windows.

Zadanie1:

Odszukaj w serwisie internetowym Wikipedii informacje na temat zapory sieciowej.

Zadania oprogramowania firewall:

- filtrowanie i analiza pakietów jeśli otrzymam taki pakiet, to...,
- blokowanie protokołów lub zawartości,
- autoryzacja użytkowników i szyfrowanie połączeń oraz sesji.

Narzędzie do konfiguracji Zapory systemu Windows odnajdziemy w panelu sterowania lub uruchomimy poleceniem:

control firewall.cpl

Sterowanie stanem usługi Zapora systemu Windows w czasie rzeczywistym:

- konsola Usługi z Narzędzi administracyjnych z Panelu sterowania (services.msc),
- polecenie konsoli tekstowej:

```
tasklist /svc
net stop "Zapora system Windows"
net start mpssvc
netsh firewall set opmode disable (mode offline | enable)
sc config mpssvc start = disable
```

# Zadanie2:

Zapoznaj się z dostępnymi opcjami konfiguracyjnymi w narzędziu Zapora systemu Windows. Sporządź na ten temat krótką notatkę w zeszycie.

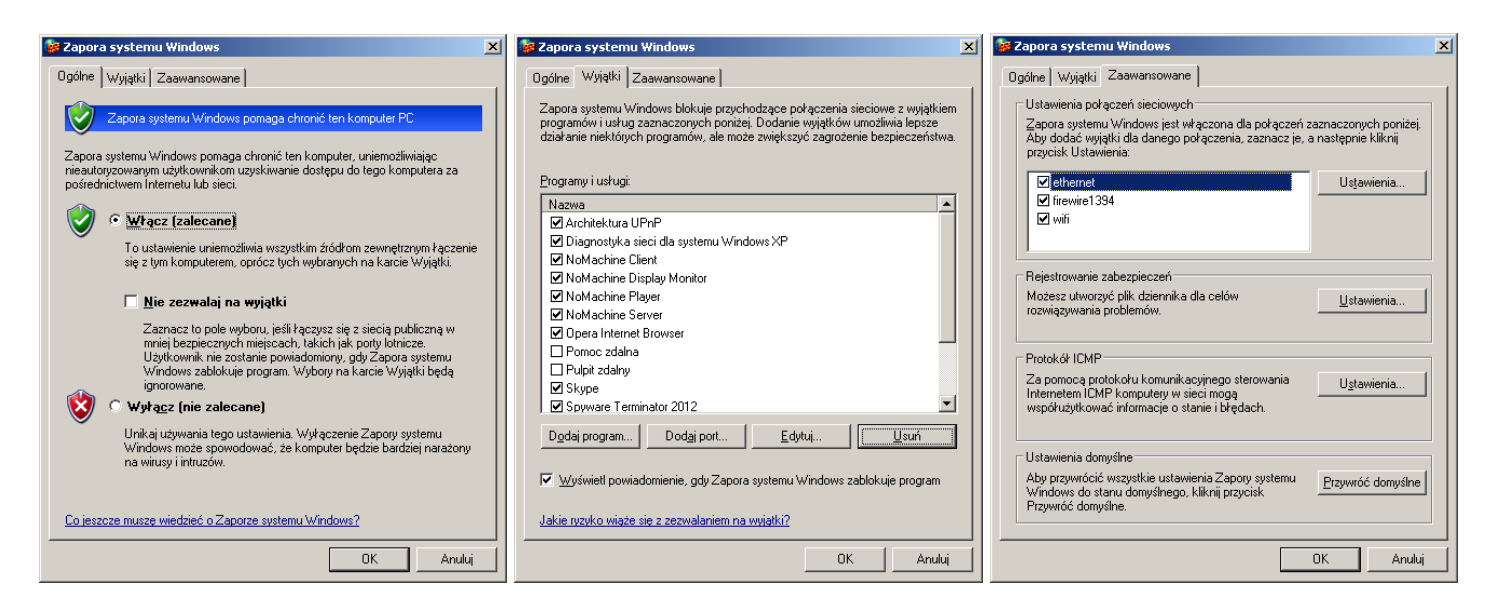

Konfiguracja zapory systemu Windows również jest możliwa poprzez edytor Zasad grupy (gpedit.msc). Przykładowe wpisy do konfiguracji wyjątku portów:

20:tcp:192.168.11.0/24:disabled:blokada ftp-data 23:tcp:192.168.27.2:enabled:telnet dla s27nau 21:tcp:\*:enabled:ftp dla wszystkich

Po dokonaniu konfiguracji zapory sieciowej konieczne jest odświeżenie zasad zabezpieczeń lub ponowne uruchomienie systemu Windows.

gpupdate /force

### Zadanie3:

Zapoznaj się z dostępnymi ustawieniami dotyczącymi zapory systemu Windows w edytorze zasad grupy. Sporządź na ten temat krótką notatkę w zeszycie.

Tomasz Greszata

- Koszalin 2021

| 🚡 Zasady grupy                                                                                                    |                                                                                                    |                                                                                                    |  |
|----------------------------------------------------------------------------------------------------|----------------------------------------------------------------------------------------------------|----------------------------------------------------------------------------------------------------|--|
| Zasady grupy         Pik       Akcja       Widok       Pomoc         Image: Constraint of the system of the system o | Ustawienie         Zapora systemu Windows: chroń wszystkie połączenia sieciowe         Zapora systemu Windows: nie zezwalaj na wyjątki         Zapora systemu Windows: zdefiniuj wyjątki programów         Zapora systemu Windows: zezwalaj na wyjątki programów lokaln         Zapora systemu Windows: zezwalaj na wyjątki programów lokaln         Zapora systemu Windows: zezwalaj na wyjątki programów lokaln         Zapora systemu Windows: zezwalaj na wyjątki protokołu ICMP         Zapora systemu Windows: zezwalaj na wyjątki protokołu ICMP         Zapora systemu Windows: zezwalaj na wyjątek pulpitu zdalnego         Zapora systemu Windows: zezwalaj na wyjątek pulpitu zdalnego         Zapora systemu Windows: zezwalaj na wyjątek nchitektury UPnP         Zapora systemu Windows: zezwalaj na wyjątek architektury UPnP         Zapora systemu Windows: zezwalaj na rejestrowanie         Zapora systemu Windows: zezwalaj na rejestrowanie         Zapora systemu Windows: zezwalaj na rejestrowanie         Zapora systemu Windows: zezwalaj na rejestrowanie         Zapora systemu Windows: zezwalaj na rejestrowanie         Zapora systemu Windows: zezwalaj na rejestrowanie         Zapora systemu Windows: zezwalaj na rejestrowanie         Zapora systemu Windows: zezwalaj na rejestrowanie         Zapora systemu Windows: zezwalaj na wyjątki portów         Zapora systemu Windows: zezwalaj na wyjątki pottów | Stan Nie skonfigurowano Nie skonfigurowano |  |
| <ul> <li>Harmonogram pakietów QoS</li> <li>Protokół SNMP</li> <li>Usługa inteligentnego transferu w tle</li> <li>Drukarki</li> <li>Konfiguracja użytkownika</li> </ul>                                                                                                    | Zapora systemu Windows: zezwalaj na wyjątki portów lokalnych                                                                                                    | Nie skonfigurowano                                                                                                    |  |
| Kuzszerzony Standardowy /                                                                                                    |                                                                                                    |                                                                                                    |  |

# Zadanie4:

Utwórz prezentację w programie MS PowerPoint na temat konfiguracji Zapory systemu Windows. Pracę zachowaj w pliku pod nazwą **\$nazwisko\_\$klasa\_\$gr\_firewall.ppt** i prześlij pocztą elektroniczną do nauczyciela w postaci załącznika na adres <u>greszata@zs9elektronik.pl</u>. W prezentacji zachowaj estetykę i jednolite przejścia wszystkich slajdów, bez animacji niestandardowej. Poszczególne slajdy powinny zawierać elementy graficzne. Prezentacja powinna zawierać następujące elementy:

- slajd początkowy (przedstawienie tytułu i autora prezentacji),
- slajd wprowadzający (wyjaśnienie pojęcia firewall),
- metody uruchamiania Zapory systemu Windows,
- wyjaśnienie konfiguracji Ogólnej,
- wyjaśnienie konfiguracji Wyjątków z przykładami,
- wyjaśnienie konfiguracji Zaawansowanej,
- konfigurację zapory sieciowej poprzez edytor Zasad grupy z przykładami,
- przedstawienie przykładowego wpisu w dzienniku zapory,
- podsumowanie, wnioski, wskazania,
- slajd zakończeniowy.

Zapora sieciowa Internet Security and Acceleration Server 2004 dostępna w systemach Windows 2003 Server (SBS) umożliwia profesjonalną kontrolę dostępu użytkowników do sieci. Definiowane reguły pozwalają na wykorzystanie następujących składników danych przesyłanych przez sieć:

- adresy sieciowe źródłowe lub docelowe domenowe lub IP,
- czas działania podawany w godzinach i dniach tygodnia,
- typy plików na podstawie rozszerzenia lub realizowanego zadania,
- nazwy użytkowników lub grup użytkowników,
- protokoły sieciowe oraz numery portów usług sieciowych.

Zdefiniowane reguły można w dowolnym momencie wyłączyć lub włączyć. W przypadku blokowania połączeń możliwe jest przekierowanie sygnału np. do innego komputera.

Okno konfiguracyjne zapory sieciowej ISA Server 2004 oraz konfiguracja rejestrowania zdarzeń zapory:

http://greszata.pl

| 🖽 Microsoft Internet Secu     | rity and Acceleration Server 2004                                                |                                                             | _ 🗆 ×                      |
|-------------------------------|----------------------------------------------------------------------------------|-------------------------------------------------------------|----------------------------|
| <u>Plik Akcja W</u> idok Pomo | 5                                                                                |                                                             |                            |
| ← → 🗈 🖬 😫 🖄                   | i i i i X → C * * Q S                                                            |                                                             |                            |
| BSS2005                       | Microsoft<br>Internet Security &<br>Acceleration Server 2004<br>Standard Edition |                                                             | Firewall Policy            |
| Virtual Private Net           | Firewall Policy                                                                  |                                                             | Toolbox Tasks Help         |
| B.X. conigration              | 0 Name                                                                           | Action Protocole                                            | Protocols                  |
|                               | 🗉 💽 42 tomek i nauczyciele - przychod 🏪                                          | imek - blokada internetu dla sali 27 Properties Y 🔀         | Users 🛞                    |
|                               | 🗉 📆 41 🛛 tomek - blokada internetu dla s                                         | General Action Protocols From To                            | New Edit Delete            |
|                               | 🗉 👔 40 🛛 tomek - blokada internetu dla s                                         | Users Schedule Content Types                                | nacownia 🔺                 |
|                               | 🗑 🕐 39 Pozwalam na użycie komndy PI                                              | This rule applies to requests from the following user sets: | nracownia_localuser        |
|                               | 38 Pozwalam pa powrót komprty P                                                  |                                                             | SBS Internet Users         |
|                               | 27. doctor a lon do chr                                                          | Add                                                         | System and Network Service |
|                               |                                                                                  | A 620106                                                    | 🏝 ti2010a                  |
|                               | 36 dostep z sos do lan                                                           | A ti2011a Berrove                                           | ti2010b                    |
|                               |                                                                                  | 2011b                                                       | 2 ti2011a                  |
|                               | 34 SBS Localhost Access Rule                                                     |                                                             | u 🏝 ti2011b                |
|                               | 🚺 33 SBS Localhost Dhcp Access Rul                                               |                                                             | ti2012a                    |
|                               | 💽 32 SBS Smtp Outbound Access Ru                                                 |                                                             | A20120                     |
|                               | 1 SBS POP3 Outbound Access Ru                                                    |                                                             | 🦰 ti2013b                  |
|                               | 30 SBS NNTP Outbound Access Ru                                                   | Add,                                                        | a tomek.                   |
|                               | 29 SRS Smith Server Access Bule                                                  | Edit                                                        | tor2012                    |
|                               | 28 SPS DDTD Outbound Access Du                                                   |                                                             | 🐣 uprzywilejowani 🖉        |
|                               | 20 305 PF IF Outbound Access Ru                                                  | Remoye                                                      | Content Types 🛞            |
|                               | 27 SBS RDP Outbound Access Rul                                                   |                                                             | Schedules                  |
|                               | SRS RDP Server Access Rule                                                       |                                                             | Network Objects 🛞          |
| Sotowe                        |                                                                                  | OK Anuluj Zastosuj                                          |                            |

Okna konfiguracji Zapory systemu Windows:

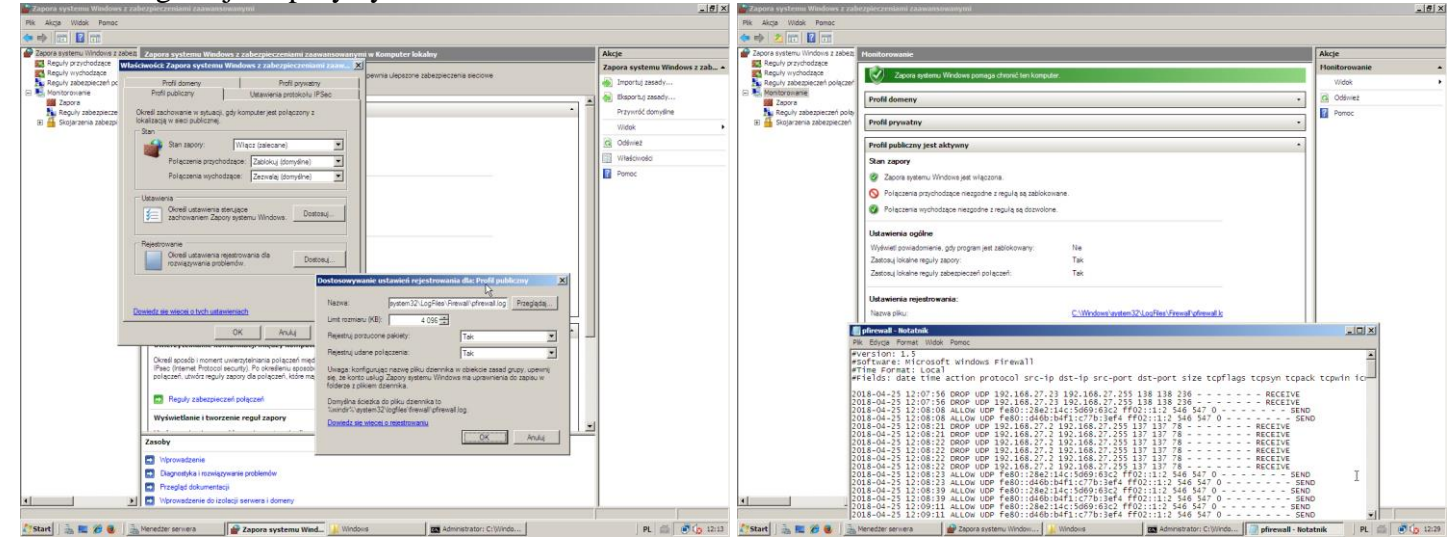

## Wyłączenie systemowej Zapory Windows Defender poprzez edytor rejestru:

regedit => hklm\system\currentcontrolset\services => SecurityHealthService => start = 4/2